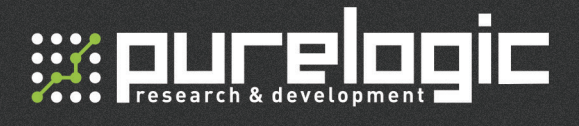

# NVBDH+/NVBDL+ Драйверы бесколлекторных электродвигателей

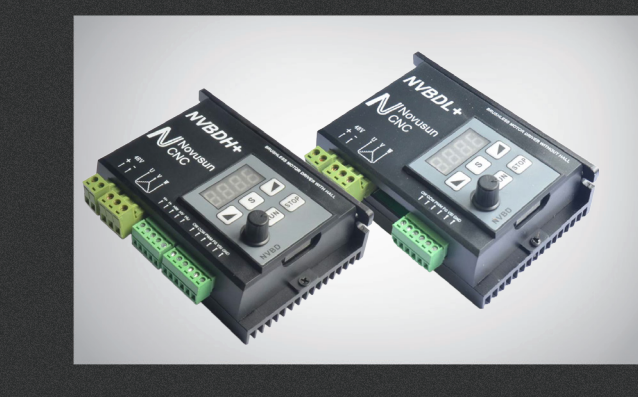

## РУКОВОДСТВО ПО ЭКСПЛУАТАЦИИ

| 01. Общие сведения                            | 2  |
|-----------------------------------------------|----|
| 1.1 Краткое описание продуктов                | 2  |
| 1.2 Технические характеристики                | 2  |
| 1.3 Габаритные размеры                        | 3  |
| 1.4 Уведомления и предупреждения              | 7  |
| 02. Схемы подключения                         | 7  |
| 2.1 Описание схемы подключения                | 7  |
| 2.2 Подключение NVBDH+                        | 8  |
| 2.3 Подключение NVBDL+                        | 10 |
| 03. Методы настройки                          | 12 |
| 3.1 Характеристики панели                     | 12 |
| 3.2 Настройка параметров панели и LED дисплея | 14 |
| 3.3 Характеристика параметров                 | 15 |
| 04. Гарантийные обязательства                 | 17 |

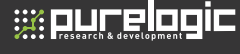

# 01

## Общие сведения

#### 1.1 Краткое описание продуктов

Драйверы бесколлекторных BLDC шпинделей NVBDH+/NVBDL+ разработаны для использования в экономичных гравировальных станках, оснащающихся двигателями постоянного тока. При помощи усовершенствованной технологии цифровой обработки сигнала (DSP) драйверы способны выдавать больший крутящий момент и осуществлять более точную настройку скорости двигателя.

Использовав идею инвертора, была создана независимая съемная панель. Пользователь может снять эту панель с драйвера и установить на шкафу управления. При помощи съемной панели удобно настраивать различные параметры, управлять скоростью двигателя, его запуском и остановкой.

Драйвер NVBDH+ предназначен для управления шпинделями, оснащенными датчиком Холла и цангой ER8, драйвер NVBDL+ управляет работой шпинделей без датчика Холла и оснащенных цангой ER11.

#### 1.2 Технические характеристики

- высокое качество исполнения, конкурентная цена;
- основной модуль управления DSP (цифровой сигнальный процессор);
- отсутствуют потери тока при отсутствии движения двигателя;
- диапазон напряжения постоянного тока 24-60 В;
- съемная панель;
- максимальная мощность двигателя 600 Вт;
- З возможных варианта регулировки: при помощи потенциометра на панели, внешнего аналогового сигнала, внешнего сигнала ШИМ;

• максимальная скорость вращения управляемого двигателя — 12000 оборотов в минуту;

- разъем тестирования скорости для проверки реальной скорости;
- защита от перегрузок по току, напряжению, заклинивания двигателя;
- входной сигнал TTL-совместимый.

#### 1.3 Габаритные размеры

Внешний вид драйвера NVBDH+ показан на рисунках 1.1 — 1.3. Внешний вид драйвера NVBDL+ показан на рисунках 1.4 — 1.6.

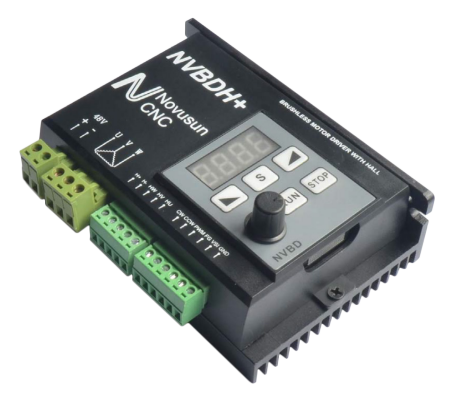

Рис. 1.1 Внешний вид драйвера NVBDH+

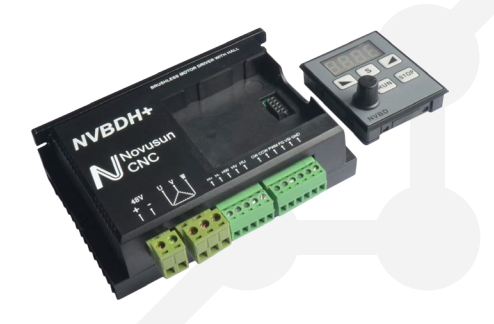

Рис. 1.2 Внешний вид драйвера NVBDH+ со снятой панелью

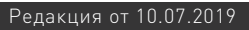

#### 01. Общие сведения

#### Драйверы бесщеточных серводвигателей NVBDH+/NVBDL+

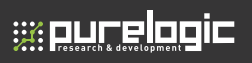

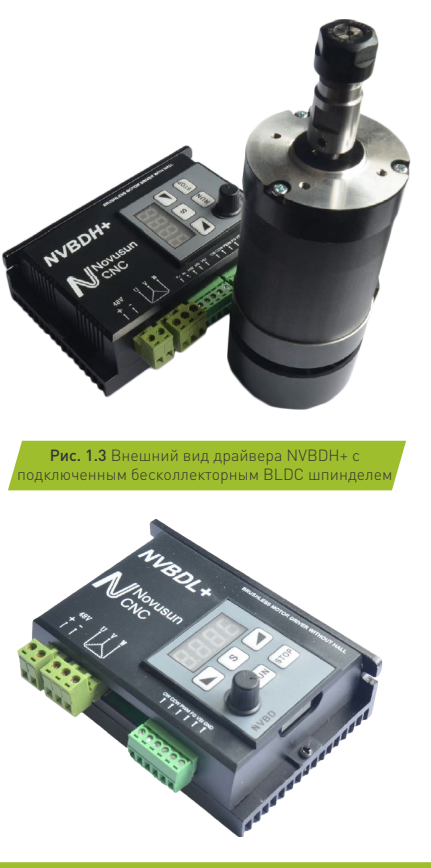

Рис. 1.4 Внешний вид драйвера NVBDL+

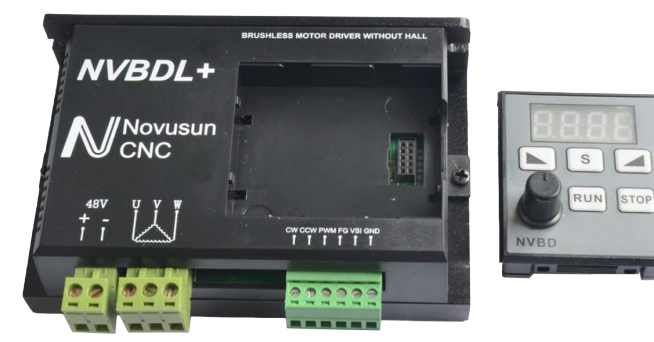

Рис. 1.5 Внешний вид драйвера NVBDL+ со снятой панелью

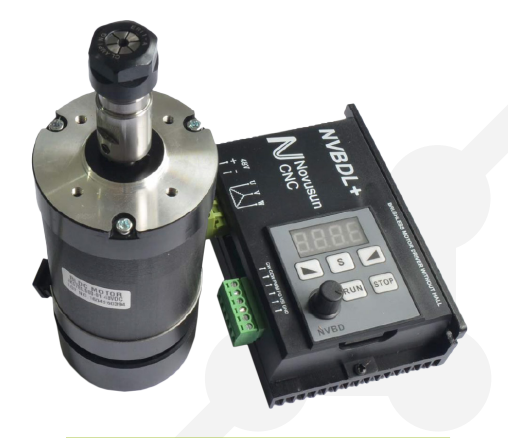

Рис. 1.6 Внешний вид драйвера NVBDL+ с подключенным бесколлекторным BLDC шпинделем.

www.purelogic.ru

5

Драйверы NVBDH+ и NVBDL+ имеют одинаковые механические размеры. Возьмем в качестве примера NVBDL+. Габаритные размеры драйвера: 118\*76\*33 мм, как показано на рисунке 1.7.

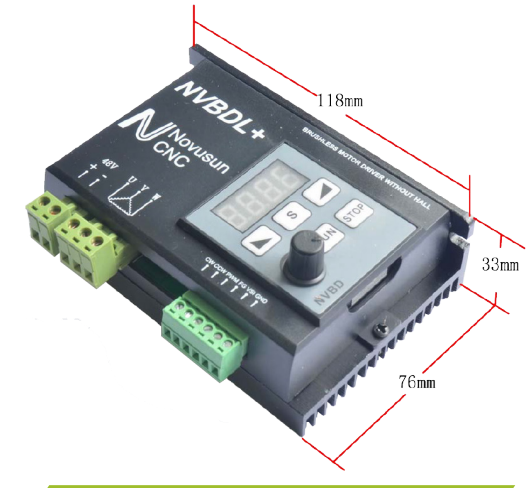

Рис. 1.7 Габаритные размеры драйвера NVBDL+.

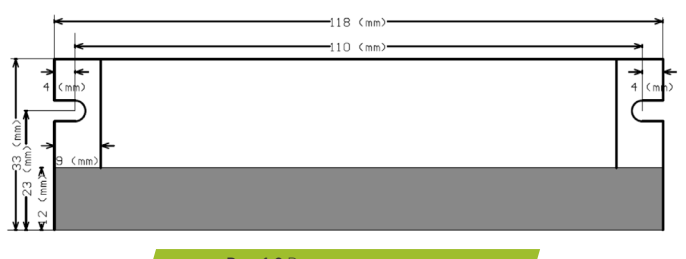

Рис. 1.8 Размеры установочных отверстий на обратной стороне драйвера

#### 1.4 Уведомления и предупреждения

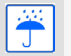

Запрещено хранить и использовать оборудование в условиях повышенной влажности. Это может привести к короткому замыканию

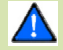

Используйте надлежащие источники питания и двигатели

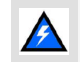

Обратите особое внимание на подключения источника питания. Соблюдайте полярность при подключении драйвера к источнику питания и датчика Холла к драйверу

### Схемы подключения

#### 2.1 Описание схемы подключения

Драйвер NVBDL+ отличается от драйвера NVBDH+ только отсутствием подключения датчика Холла. Описание подключения драйверов NVBDH+ и NVBDL+ приведено в таблице 2.1. Зеленым цветом выделено подключение датчика Холла для NVBDH+.

#### Таблица 2.1 Описание подключения драйверов NVBDH+ и NVBDL+

| Обозначение | Описание                                                     |                                                                  | Тип           |
|-------------|--------------------------------------------------------------|------------------------------------------------------------------|---------------|
| +           | VDC                                                          | Диапазон входного напряжения<br>составляет 24-60 В. Если рабочее | NVBDH+/NVBDL+ |
| -           | GND                                                          | 48 В, входное напряжение<br>драйвера указываем 48 В              | NVBDH+/NVBDL+ |
| U           | Фаза шпинделя U                                              |                                                                  | NVBDH+/NVBDL+ |
| V           | Фаза шпинделя V                                              |                                                                  | NVBDH+/NVBDL+ |
| W           | Фаза шпинделя W                                              |                                                                  | NVBDH+/NVBDL+ |
| H+          | Положительный контакт питания датчика Холла, напряжение 12 В |                                                                  | NVBDH+        |
| H-          | Заземление датчика Холла                                     |                                                                  | NVBDH+        |

;;:: purelogic

# 

| HW  | Вход сигнала W датчика Холла                              | NVBDH+        |
|-----|-----------------------------------------------------------|---------------|
| HV  | Вход сигнала V датчика Холла                              | NVBDH+        |
| HU  | Вход сигнала U датчика Холла                              | NVBDH+        |
| CW  | Разъем включения вращения<br>шпинделя по часовой стрелке  | NVBDH+/NVBDL+ |
| CCW | Разъем включения вращения шпинделя против часовой стрелки | NVBDH+/NVBDL+ |
| PWM | Вход управления скоростью ШИМ                             | NVBDH+/NVBDL+ |
| FG  | Выход проверки скорости шпинделя                          | NVBDH+/NVBDL+ |
| VSI | Вход аналоговой настройки скорости                        | NVBDH+/NVBDL+ |
| GND | Общий сигнал управления «Земля»                           | NVBDH+/NVBDL+ |

#### 2.2 Подключение NVBDH+

Настройка скорости может быть осуществлена при помощи внешнего аналогового входа, внешнего ШИМ и потенциометра панели. Функция «Старт / Стоп» также может управляться с помощью внешнего аналогового входа или клавиш панели, возможна комбинация способов управления.

В данном разделе мы рассмотрим 3 варианта подключения драйвера: кнопки управления скоростью и «Старт/Стоп» на панели; внешние аналоговые входы управления скоростью и режимом «Старт/Стоп»; внешний аналоговый вход ШИМ управления скоростью и внешний аналоговый вход управления режимом «Старт/Стоп». Сперва рассмотрим версию драйвера с датчиком Холла NVBDH+.

**1 режим:** кнопки управления скоростью и «Старт/Стоп» на панели. Данный вариант подключения показан на рисунке 2.1.

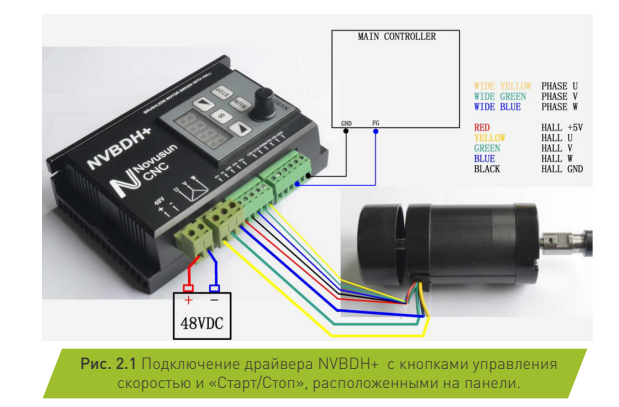

2 режим: внешние аналоговые входы управления скоростью и режимом «Старт/Стоп» (рисунок 2.2). VSI – аналоговое устройство управления скоростью, подключается к разъему аналогового выхода контроллера; разъемы включения вращения шпинделя по часовой стрелке (CW) и против часовой стрелки (CCW) показаны на рисунке 2.2.

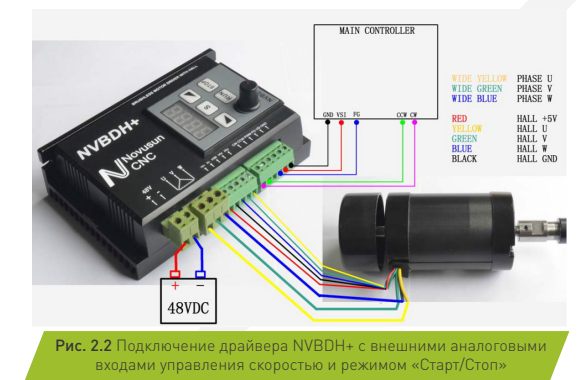

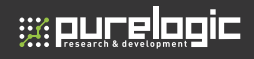

**3 режим:** внешний аналоговый вход ШИМ управления скоростью и внешний аналоговый вход управления режимом «Старт/Стоп» (рисунок 2.3). В режиме управления ШИМ подключите разъем ШИМ драйвера NVBDH+ к выходному разъему ШИМ контроллера.

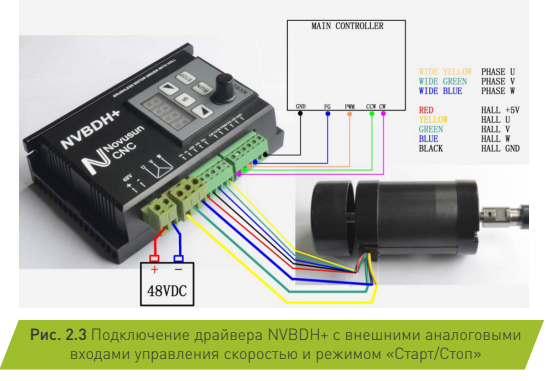

#### 2.3 Подключение NVBDL+

Драйвер NVBDL+ управляет шпинделями, не оснащенными датчиком Холла, поэтому его подключение проще, чем подключение NVBDH+. Здесь также возможны 3 варианта подключения.

1 режим: кнопки управления скоростью и «Старт/Стоп» на панели. Данный вариант подключения показан на рисунке 2.4. В этом режиме, если управляющей системе необходимо снимать данные скорости двигателя, то разъемы драйвера FG и GND необходимо подключать к разъему сбора показаний датчиков и к разъему GND контроллера. Три толстых кабеля желтого, зеленого и синего цвета отвечают за U\V\W фазы двигателя, подключаются к соответствующим разъемом драйвера. Датчик Холла не подключается.

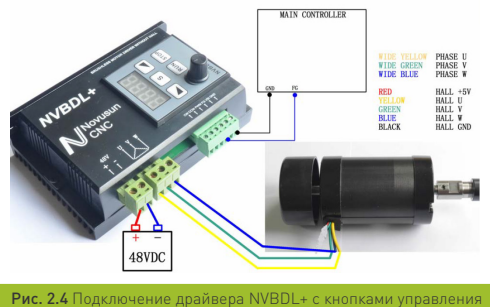

скоростью и «Старт/Стоп», расположенными на панели.

**2 режим:** внешние аналоговые входы управления скоростью и режимом «Старт/Стоп» (рисунок 2.5).

VSI – аналоговое устройство управления скоростью, подключается к разъему аналогового выхода контроллера; разъемы включения вращения шпинделя по часовой стрелке (CW) и против часовой стрелки (CCW) показаны на рисунке 2.5.драйвера NVBDH+ к выходному разъему ШИМ контроллера.

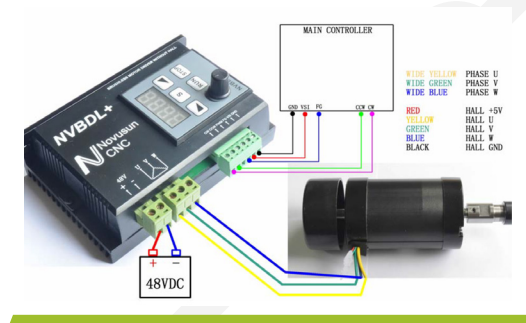

Рис. 2.5 Подключение драйвера NVBDL+ с внешними аналоговыми входами управления скоростью и режимом «Старт/Стоп»

# 

**3 режим:** внешний аналоговый вход ШИМ управления скоростью и внешний аналоговый вход управления режимом «Старт/Стоп» (рисунок 2.6). В режиме управления ШИМ подключите разъем ШИМ драйвера NVBDL+ к выходному разъему ШИМ контроллера.

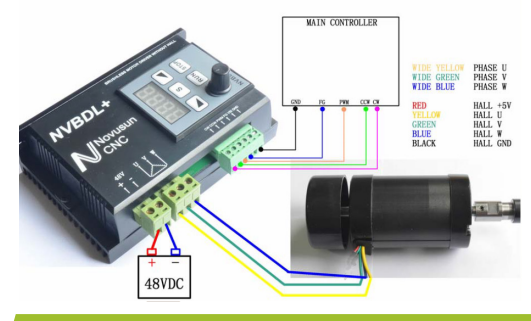

Рис. 2.6 Подключение драйвера NVBDH+ с внешним аналоговым входом ШИМ управления скоростью и внешним аналоговым входом управления режимом «Старт/Стоп»

# 03

## Методы настройки

#### 3.1 Характеристики панели

Поскольку параметры панелей драйверов NVBDH+ и NVBDL+ идентичны, в данном разделе будет дано описание только одной из них. Внешний вид и параметры панели представлены на рисунке 3.1 и в таблице 3.1.

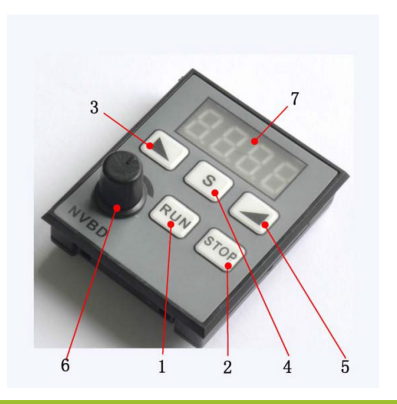

Рис. 3.1 Внешний вид панели драйвера

Таблица 3.1 — Параметры панели драйвера

| Nº | Обозначение       | Наименование                            | Обозначение                                                                                                    |
|----|-------------------|-----------------------------------------|----------------------------------------------------------------------------------------------------|
| 1  | RUN               | Старт                                   | Нажмите эту кнопку для запуска двигателя                                                                                                    |
| 2  | STOP              | Стоп                                    | Нажмите эту кнопку для остановки двигателя                                                                                                    |
| 3  |                   | Уменьшить<br>значение<br>параметра      | Предыдущий параметр, или уменьшить<br>значение параметра                                                                                               |
| 4  | S                 | Выбор                                   | Нажмите однократно на кнопку и введите<br>значение параметра; длительное нажатие на<br>кнопку приведет к выходу из меню текущего<br>значения параметра |
| 5  |                   | Увеличить<br>значение<br>параметра      | Следующий параметр, или увеличить<br>значение параметра                                                                                                |
| 6  | diamoninh as to g | Потенциометр<br>управления<br>скоростью | Настройка скорости двигателя (вращение<br>по часовой стрелке — увеличить скорость,<br>вращение против часовой стрелки —<br>уменьшить скорость)         |

13

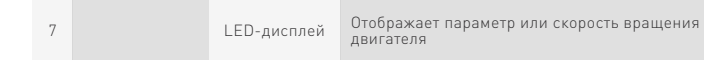

#### 3.2 Настройка параметров панели и LED дисплея

::::ourelooic

1. При включении драйвера зуммер издаст однократный сигнал, и загорится светодиодная панель, что будет свидетельствовать о переходе драйвера в режим ожидания.

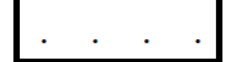

2. В режиме ожидания нажмите на клавишу «S» для перехода к странице настройки параметров, в первой ячейке отобразится символ «P», а вторая будет мигать. Затем используйте кнопки со стрелками для увеличения или уменьшения выбранного параметра. Настраиваемый диапазон — от P0 до P5, Po означает выход.

*P1* 

3. После выбора параметра еще раз нажмите клавишу «S» для перехода к настройкам параметра. В первой ячейке при этом отобразится «P», вторая ячейка продолжит мигать, в третьей ячейке отобразится «-», четвертая ячейка будет мигать и отображать значение параметра.

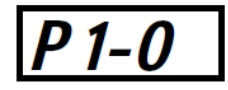

4. После установления значения параметра нажмите клавишу «S» для подтверждения и возврата к предыдущему меню.

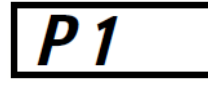

5. После завершения настройки всех параметров в первом меню при помощи стрелок выберите надпись «Ро».

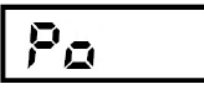

После этого нажмите на клавишу «S», чтобы выйти из меню в режим ожидания.

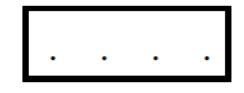

6. В первом или втором меню настроек, если в течении 15 секунд не совершается никакого действия, система выйдет из меню настроек и вернется в режим ожидания.

7. В режиме ожидания нажмите на клавишу «START», двигатель начнет работать, при этом на дисплее отобразятся сведения о скорости двигателя. Необходимо учитывать, что фактическая скорость = отображаемой на дисплее скорости\*10. Например, когда на дисплее отображается 1020, фактическая скорость двигателя составляет 10200 оборотов в минуту.

4 опорные точки LED-дисплея мигают по очереди, показывая, что двигатель работает правильно.

#### 3.3 Характеристика параметров

1. Режим настройки скорости РО (значение по умолчанию = 0)

| Значение параметра | Характеристика                                          |
|--------------------|---------------------------------------------------------|
| 0                  | Управление скоростью при помощи потенциометра на панели |
| 1                  | Управление скоростью при помощи внешней ШИМ             |
| 2                  | Внешнее аналоговое управление скоростью                 |

2. Режим управления параметрами старта Р1 (значение по умолчанию = 0)

| Значение параметра | Характеристика                                                 |
|--------------------|----------------------------------------------------------------|
| 0                  | Управление стартом при помощи клавиши на панели                |
| 1                  | Переключение направлений вращения по/против часовой<br>стрелки |

3. Диапазон управления внешним напряжением P2 (значение по умолчанию = 1)

| Значение параметра | Диапазон |
|--------------------|----------|
| 0                  | 0-5 B    |
| 1                  | 0-10 B   |

4. Эффективное напряжение ШИМ РЗ (значение по умолчанию = 1)

| Значение параметра | Характеристика                                          |
|--------------------|---------------------------------------------------------|
| 0                  | Эффективный низкий уровень, выход 0 В                   |
| 1                  | Эффективный высокий уровень, выход 5 В постоянного тока |

5. Направление старта вращения двигателя при запуске с панели Р4 (значение по умолчанию = 0)

| Значение параметра | Характеристика                  |
|--------------------|---------------------------------|
| 0                  | Вращение по часовой стрелке     |
| 1                  | Вращение против часовой стрелки |

6. Умножение частоты обратной связи сигнала скорости Р5 (значение по умолчанию = 1)

| Значение параметра | Характеристика       |
|--------------------|----------------------|
| 1                  | 1 оборот — 1 сигнал  |
| 2                  | 1 оборот — 2 сигнала |
| 3                  | 1 оборот — 3 сигнала |
| 4                  | 1 оборот — 4 сигнала |

## Гарантийные обязательства

Гарантийный срок службы составляет 12 месяцев со дня приобретения. Гарантия сохраняется только при соблюдении условий эксплуатации и регламентного обслуживания.

#### 1. Общие положения

1.1. В случае приобретения товара в виде комплектующих Продавец гарантирует работоспособность каждой из комплектующих в отдельности, но не несет ответственности за качество их совместной работы (неправильный подбор комплектующих. В случае возникновения вопросов Вы можете обратиться за технической консультацией к специалистам компании).

1.2. Продавец не предоставляет гарантии на совместимость приобретаемого товара и товара имеющегося у Покупателя, либо приобретенного им у третьих лиц.

1.3. Характеристики изделия и комплектация могут изменяться производителем без предварительного уведомления в связи с постоянным техническим совершенствованием продукции.

#### 2. Условия принятия товара на гарантийное обслуживание

;;;:purelogic

2.1. Товар принимается на гарантийное обслуживание в той же комплектности, в которой он был приобретен.

#### 3. Порядок осуществления гарантийного обслуживания

3.1. Гарантийное обслуживание осуществляется путем тестирования (проверки) заявленной неисправности товара.

3.2. При подтверждении неисправности проводится гарантийный ремонт.

# 4. Гарантия не распространяется на стекло, электролампы, стартеры и расходные материалы, а также на:

4.1. Товар с повреждениями, вызванными ненадлежащими условиями транспортировки и хранения, неправильным подключением, эксплуатацией в нештатном режиме либо в условиях, не предусмотренных производителем (в т.ч. при температуре и влажности за пределами рекомендованного диапазона), имеющий повреждения вследствие действия сторонних обстоятельств (скачков напряжения электропитания, стихийных бедствий и т.д.), а также имеющий механические и тепловые повреждения.

4.2. Товар со следами воздействия и (или) попадания внутрь посторонних предметов, веществ (в том числе пыли), жидкостей, насекомых, а также имеющим посторонние надписи.

4.3. Товар со следами несанкционированного вмешательства и (или) ремонта (следы вскрытия, кустарная пайка, следы замены элементов и т.п.).

4.4. Товар, имеющий средства самодиагностики, свидетельствующие о ненадлежащих условиях эксплуатации.

4.5. Технически сложный Товар, в отношении которого монтажносборочные и пуско-наладочные работы были выполнены не специалистами Продавца или рекомендованными им организациями, за исключением случаев прямо предусмотренных документацией на товар.

4.6. Товар, эксплуатация которого осуществлялась в условиях, когда электропитание не соответствовало требованиям производителя, а также при отсутствии устройств электрозащиты сети и оборудования. 4.7. Товар, который был перепродан первоначальным покупателем третьим лицам.

4.8. Товар, получивший дефекты, возникшие в результате использования некачественных или выработавших свой ресурс запасных частей, расходных материалов, принадлежностей, а также в случае использования не рекомендованных изготовителем запасных частей, расходных материалов, принадлежностей.

Изготовлен и принят в соответствии с обязательными требованиями действующей технической документации и признан годным для эксплуатации.

| № партии: | отк: |  |
|-----------|------|--|
|           |      |  |
|           |      |  |
|           |      |  |
|           |      |  |
|           |      |  |

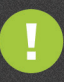

Обращаем Ваше внимание на то, что в документации возможны изменения в связи с постоянным техническим совершенствованием продукции. Последние версии Вы всегда можете скачать на нашем сайте <u>www.purelogic.ru</u>

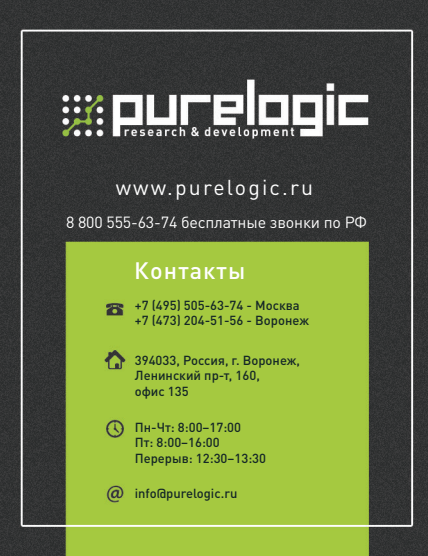